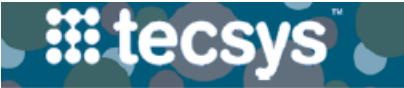

## VANDERBILT 💱 UNIVERSITY

MEDICAL CENTER

## **DESKTOP: MANAGE SUPPLY ORDERS (PERPETUAL INVENTORY)**

Supply orders are usually created based on item usage, adjustments or a scheduled supply order generation process.

If a manual intervention is required, create a supply order for the specific location and item.

Follow the steps below to create, modify and approve supply orders for perpetual inventory.

#### <u>iii tecsys</u> **CREATE SUPPLY ORDER** Home > Supply Orders > Create 1 1. After launching the Supply Orders resource, select Supply Orders Create. 2. Confirm, modify, or define the order Source Location, Source Location 0000503389-001 Destination Location, Item, Order Quantity and MEDTRONIC USA INC UOM. Destination Location 2011750000B40 VUAH3 OR OR8 RM OR8 3. Set the replenishment as **Critical >Yes** and select Item 123774 Continue. CATH ANGIO INTCRAN REFLX 6X115 Order Quantity UOM 4 FΑ 4. Select Submit to send supply order. 3 Critical Yes Continue Submit **III tecsys MODIFY REORDER GROUP SCHEDULE** Home > Reorder Groups > Search 1. After launching the **Reorder Groups** resource, search **Reorder Groups** and retrieve the reorder group. Search Criteria 🔒 Save Field Values 2. Select the **arrow** to bring up details for the reorder 1 Reorder Group group.

Reorder Group

EXT M 0655

EXT M TW TH E 0455

User and Date Stamps

EXT F 0030

2

- Select Schedules and confirm or modify the schedule rule as needed, including recurrence, schedule date, hour, and date.
- 4. Select Save.

### CREATE SUPPLY ORDER BY LOCATION

- After launching the Locations resource, enter the search criteria for the hospital and the location you want to generate the supply order for.
- 2. Select Search.
- 3. Select the Multi-Row Action button.
- 4. Select the Generate Supply Order action.

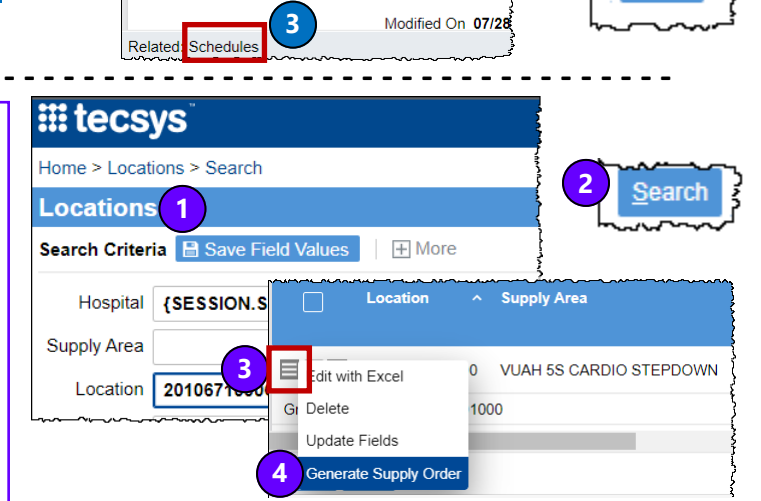

Description 1

Created On 07/28

Created By tecus

EXT T.W.F 0455

EXTERNAL M 0655

EXTERNAL M,T,W,TH,F 0455

4

Save

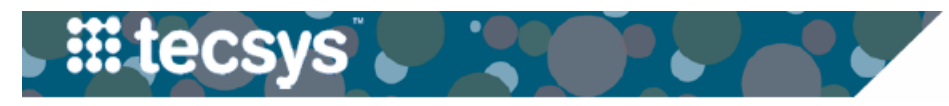

## **DESKTOP: MANAGE SUPPLY ORDERS (PERPETUAL INVENTORY)**

Supply orders are usually created based on item usage, adjustments or a scheduled supply order generation process. If a manual intervention is required, create a supply order for the specific location and item.

Follow the steps below to create, modify and approve supply orders for perpetual inventory.

#### **MODIFY ORDER QUANTITY**

- After launching the Supply Orders resource, set the Order Status as "1-New". Select Search.
- 2. Double-click the Order Quantity field.
- 3. Adjust the Order Quantity.
- 4. Select the **checkmark** to confirm the change.

|                                                                          | 🗙 <u>T</u> ools 👤 Profile 🗊 |
|--------------------------------------------------------------------------|-----------------------------|
| Home > Supply Orders > Search                                            |                             |
| Supply Orders                                                            |                             |
| Search Criteria 📓 Save Field Values                                      |                             |
| Destination Location 🔽 🤇 Critica                                         | al 🔽 🕇                      |
| Supply Area Q Supply Order                                               | er 🔽                        |
| Item Item Item Order   Order Uom Order Order   Outputtie Uom Order Order | s 1 - New<br>2 - Approved   |
| /BAND 15 3                                                               | Search                      |

VANDERBILT VUNIVERSITY MEDICAL CENTER

#### APPROVE INDIVIDUAL SUPPLY ORDER

- After launching the Supply Orders resource, set the Order Status as "1-New". Select Search.
- 2. Select View Record Details.
- 3. Set the **Approved** flag to "**Yes**".
- 4. Select Save.

|                                     | ★ <u>T</u> ools | 1 Profile | D                       |
|-------------------------------------|-----------------|-----------|-------------------------|
| Home > Supply Orders > Search       |                 |           |                         |
| Supply Orders                       |                 |           | -                       |
| Search Criteria 🗎 Save Field Values |                 |           |                         |
| Destination Location Critical       |                 |           | $\overline{\mathbf{v}}$ |
| Supply Area V Q Supply Order        |                 |           | <b>Y</b>                |
| Supply Destination                  | - 1             | Neur      |                         |
| Order Location General              |                 | New       | 1                       |
| (2)                                 |                 | Approved  | <sup>5</sup>            |
| Critical No                         | S               | earch     | ?                       |
| 4 Save Save                         |                 | أممحكم    | •                       |
| Canceled No                         |                 |           |                         |

#### **APPROVE MULTIPLE SUPPLY ORDERS**

- After launching the Supply Orders resource, set the Order Status as "1-New". Select Search.
- 2. Select both orders by selecting the **checkbox**.
- 3. Select the Use Selected Fields as Criteria for Action icon and choose the Update Fields action.
- 4. Select the **Approve** field from the Maintainable Fields dropdown and click **Add.**
- Select the Set Value To field from the Approved dropdown and set the value to "Yes"
- 6. Select Submit.

| ::: tecsys                                           |                                         |                 |                                               |                                        | X <u>⊺</u> ools                         | Profile                                |           |
|------------------------------------------------------|-----------------------------------------|-----------------|-----------------------------------------------|----------------------------------------|-----------------------------------------|----------------------------------------|-----------|
| Home > Supply Or                                     | ders > Sea                              | arch            |                                               |                                        |                                         |                                        |           |
| Supply Orde                                          | rs                                      |                 |                                               |                                        |                                         |                                        |           |
| Search Criteria 🚦                                    | Save Fie                                | eld Values      |                                               |                                        |                                         |                                        |           |
| Destination Locatio                                  | n                                       |                 | <b>T</b> Q                                    | Critical                               |                                         |                                        |           |
| Supply Are                                           | a                                       |                 | <b>T</b> Q                                    | Supply Order                           |                                         |                                        | <b>Y</b>  |
| Iter                                                 | m                                       |                 | <b>₹</b> Q                                    |                                        | _                                       |                                        |           |
| Source Location                                      | 2                                       |                 | Edit All Records with                         | Dirder Status                          | $\begin{pmatrix} 1 \\ 2 \end{pmatrix}$  | - New<br>- Approved                    |           |
|                                                      |                                         |                 | Analyze with Excel                            | }                                      |                                         | ·····                                  | 5         |
| $\left(\begin{array}{c}2\\ \end{array}\right)^{2}$ s | upply<br>Order                          | Desti 3<br>Loca | Update Fields for All                         | I Records                              | 2                                       | earch                                  | 5         |
|                                                      | 1030                                    | 20117500001     | Edit with Excel                               | {                                      | "                                       | ~~~~~                                  |           |
|                                                      | 816                                     | 2010980000      | Delete                                        | sh) the                                |                                         |                                        |           |
|                                                      |                                         |                 | Update Fields                                 | }                                      |                                         |                                        |           |
| Updating 2 F                                         | Record                                  | s in Supply     | Orders                                        | ~~~~~~~~~~~~~~~~~~~~~~~~~~~~~~~~~~~~~~ | ····                                    | ~~~~~~~~~~~~~~~~~~~~~~~~~~~~~~~~~~~~~~ |           |
|                                                      |                                         |                 | 4                                             |                                        |                                         |                                        |           |
| Mai                                                  | ntainable I                             |                 |                                               | ~~~~~~~~~~~~~~~~~~~~~~~~~~~~~~~~~~~~~~ | ~~~~~~~~~~~~~~~~~~~~~~~~~~~~~~~~~~~~~~~ | Add {                                  |           |
| ~~~~~~~~~~~~~~~~~~~~~~~~~~~~~~~~~~~~~~               |                                         | ~~~~~           | ~ <u>~</u> ~~~~~~~~~~~~~~~~~~~~~~~~~~~~~~~~~~ | <u> </u>                               |                                         |                                        | <b></b> > |
| Approved                                             | Set Va                                  | alue To         | 5                                             | ✓ Yes                                  | }                                       | S <u>u</u> bm                          | it }      |
|                                                      | ~~~~~~~~~~~~~~~~~~~~~~~~~~~~~~~~~~~~~~~ | ~~~~~           | ~~~~~~~~~~~~~~~~~~~~~~~~~~~~~~~~~~~~~~        | ~~~~                                   |                                         | L                                      |           |

# QUESTIONS?